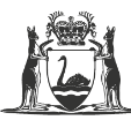

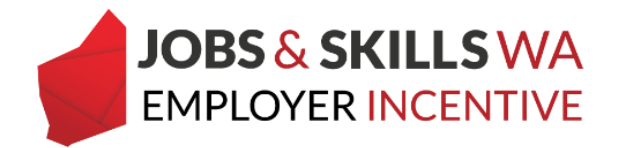

## **Upload and submit a training plan in WAAMS**

Employers who are eligible for the Jobs and Skills WA Employer Incentive are required to provide the Apprenticeship Office with a copy of the training plan signed by all parties to the training contract (and endorsed by the school if the contract is school based).

Employers with a training contract eligible for the incentive can upload a copy of the signed training plan via the WAAMS online portal. The training plan must be uploaded before the employer can submit a claim for an entitlement.

## **Uploading training plans**

To upload the training plan and satisfy the requirements of the employer incentive, an employer must first log on to the WAAMS portal.

| Government of Western Australia<br>Department of Training<br>and Workforce Development                                                                                                    | VAAMS                                                                                                    | We're working for<br>Western Australia                                                                                                    |
|----------------------------------------------------------------------------------------------------|----------------------------------------------------------------------------------------------------|----------------------------------------------------------------------------------------------------|
|                                                                                                    |                                                                                                    | Login                                                                                                    |
| WA Apprenticeship Management System                                                                                                    | Login                                                                                                    |                                                                                                    |
| The Western Australian Apprenticeship Management System (WAAMS) online cl<br>portal provides a quick and easy way to view training contract details, request<br>changes to the training contract, and update personal or organisational details.<br>Employers can also view information about the Jobs and Skills WA Employer Ince<br>and submit incentive claims for eligible training contracts that have reached their<br>payment milestones. | ient Email Please enter your email@ Please enter your password Please enter your password                                                                                                    |                                                                                                    |
| You may be eligible for a portal account if you are:                                                                                                    |                                                                                                    |                                                                                                    |
| <ul> <li>a current or former apprentice or trainee;</li> <li>an owner or staff member of a business that employs a current or former apprentice or trainee;</li> <li>working for a registered training organisation that currently delivers traini apprentices or trainees; or</li> <li>working for an Australian Apprenticeship Support Network (AASN) provide is managing active Western Australian training contracts.</li> </ul>             | Remember me      Portal conditions of use      I agree to the Western Austral     Terms and Conditions of Use, ar who     those terms and conditions, it         • I do not provide access 1 | ian Apprenticeship Management (WAAMS)<br>and acknowledge that without limitation to<br>is my responsibility to ensure that:<br>to data in the portal to any person otherwise         |
| Organisation users can read the WAAMS FAQ – Creating a portal account for<br>organisation users for more information on creating portal accounts. There are<br>series of instructional videos to assist you to use the portal. These videos are<br>available on the Apprenticeship Office website at dtwd.wa.gov.au/apprenticeshi<br>office.                                                                                                    | than as authorised by th<br>also a • my organisation has aut<br>• When I cease to be a re<br>p my organisation access                                                                        | e terms and conditions;<br>horised my level of access to the portal; and<br>presentative or employee of my organisation,<br>is deactivated.                                          |
| Eligible employers who do not already have access will be invited to register to u<br>the WAAMS online client portal. If you have not yet received a portal invitation v<br>email, please contact your organisation's WAAMS portal administrator in the firs<br>instance. If your organisation's administrator is unable to generate an invitation                                                                                               | The Department is therefore a<br>occurring in the Portal from ar<br>authorised user and is a valid to<br>reversed.<br>for<br>However, the Department unc                                     | intitled to assume that any transaction<br>a uthorised user account, originates from that<br>iransaction or instruction which may not be<br>derstands that there may be a submission |

\*Employers who do not have a WAAMS portal account should contact 13 19 54 and press 1 to speak to an employer incentive representative.

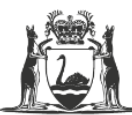

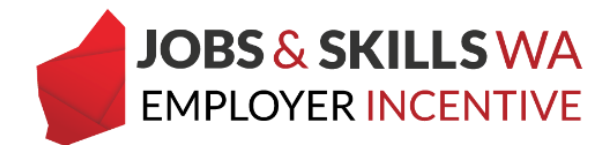

After successfully logging in, you will land on the WAAMS homepage. Select the **Employer Incentives** tab.

| 12         | Government of We<br>Department of Traini<br>and Workforce Dev               | stern Australia<br>ing<br>elopment |                | W                | AAMS               |                   | U      | Je're working for<br>Western Australia.                                         |             |
|------------|-----------------------------------------------------------------------------|------------------------------------|----------------|------------------|--------------------|-------------------|--------|---------------------------------------------------------------------------------|-------------|
|            | Organisation Cor                                                            | ntracts Incom                      | ing Training C | Contracts Employ | er Incentive       |                   |        | 🐣 <u>Scott Radici</u> 🕩 Log out                                                 |             |
|            | Home / Organisation                                                         |                                    |                |                  |                    |                   |        | 🔲 👁 Employer 🛛 🛱 🖉 🛛 😨                                                          | ile         |
| Not<br>Dra | Column options and reports                                                  | it here to group by th             | at column      |                  | 6.000              |                   |        | My Permissions<br>Financial Admin<br>Organisation Admin<br>EIS User<br>TCC User | 0<br>0<br>0 |
| C          | Extension to Annette<br>Robson's training<br>contract, ID:<br>1119698T1     | 09 Mar 2020                        | Received       | 1119698T1        | Annette Robson     | View contract     | :      | Organisation<br>Bulk Contract Change<br>Enrolment Evidence Upload               |             |
| 8          | Extension to Charles<br>Rubanathan's training<br>contract, ID:<br>1119628T1 | 09 Mar 2020                        | Received       | 1119628T1        | Charles Rubanathan | View contract     |        | Organisation Details<br>Submitted Contract Changes<br>Training Plan Uploads     |             |
| C          | Extension to CARLY<br>BIANCA JONES's<br>training contract, ID:<br>443659A2  | 09 Mar 2020                        | Received       | 443659A2         | CARLY BIANCA JONES | View contract     |        |                                                                                 |             |
| н          | Extension to Paul                                                           | 50 🔻 items p                       | er page        |                  |                    | 1- 14 of 14 items | -<br>C |                                                                                 |             |

Note: If you have **multiple training plans to upload**, you may wish to load the training plans via the Training Plan Uploads page (refer to page 8).

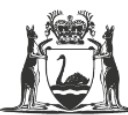

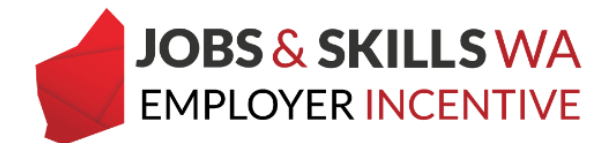

## Loading training plans via the Employer Incentives page

1. From the Employer Incentives landing page, Select View Entitlements

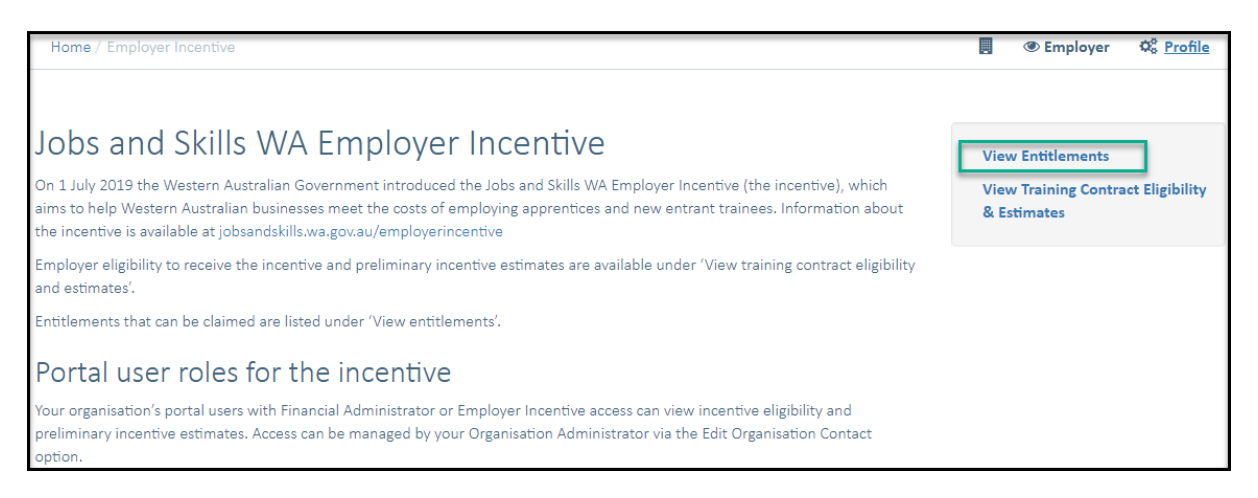

From the View Entitlements page, you can locate your entitlement via the **pending** grid or the **active** grid. (Pending = Milestone in future, Active = Milestone date has been reached).

2. Locate the apprentice/trainee and expand the details in the grid by clicking the **icon** to the left of the apprentice/trainee name.

|      | Home / En   | nployer Incentive /                | /Tev  | v Entitlements    |        |                        |       |                    |     |                    |       |                     |      | Employer             | 00    | Profile  |     |
|------|-------------|------------------------------------|-------|-------------------|--------|------------------------|-------|--------------------|-----|--------------------|-------|---------------------|------|----------------------|-------|----------|-----|
| Per  | nding E     | ntitlements<br>w shows future esti | imat  | ted incentive en  | titlen | nents where the mi     | ilest | tone has not been  | n r | eached. A green ti | ick i | in the Status colun | nn i | indicates all eligib | ility | criteria | are |
| note | Column opt  | A yellow tick indicat              | tes t | hat further infor | mate   | on or action is requir | red ( | prior to the miles | tor | talling due.       |       |                     |      |                      |       |          |     |
|      | Status      | Learner                            | :     | TC Id             | 1      | Туре                   |       | App Open Date      | :   | App Close Date     | :     | Amount              |      | Claim Status         | : 0   | Details  |     |
| •    | ~           |                                    |       |                   |        | Completion             | 1     | 10 Apr 2021        |     | 10 Apr 2022        |       | \$2,125.00          | 1    | Awaiting Milestone   |       | Ľ        | ~   |
| 4    | × 1         |                                    | zi    | *********         |        | Completion             | 2     | 27 Jun 2022        |     | 27 Jun 2023        |       | \$2,337.50          | 1    | Tasks Incomplete     |       | Ľ        |     |
| -    | Incentive   | Eligibility                        |       |                   |        |                        |       |                    |     |                    |       |                     |      |                      |       |          |     |
|      | Eligibility | Requirement                        |       |                   | Stat   | us <b>O</b>            | 1     | Action 0           |     |                    |       |                     |      |                      |       |          |     |
|      | Softcopy    | of the Training Plan - Er          | mplo  | yer <b>O</b>      |        | () Incomplete          | e F   | Fix it 🔍           |     |                    |       |                     |      |                      |       |          |     |
| •    | ~           | c<br>s                             |       |                   |        | Completion             | 2     | 29 May 2022        |     | 29 May 2023        |       | \$2,125.00          | 1    | Awaiting Milestone   |       | Ľ        |     |
| •    | ~           | E                                  | n     |                   |        | Completion             | 1     | 15 Apr 2022        |     | 15 Apr 2023        |       | \$2,125.00          | ,    | Awaiting Milestone   |       | Ľ        | ~   |
| н    | - e = 1     | 2 <b>F</b> H                       | 50    | 👻 items per pag   | 0      |                        |       |                    |     |                    |       |                     |      | 1 - 50 of            | 70 it | tems     | 0   |

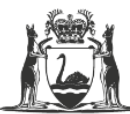

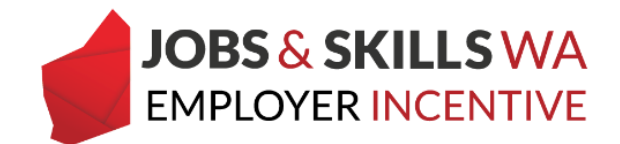

3. If the softcopy of the training plan is still required from the employer, the **fix it** icon will appear for you to action.

Click on the fix it icon.

| Per<br>The<br>notio | table below<br>chally met. A | titlements<br>shows future est<br>yellow tick indica | ima<br>tes l | ted incentive ent | itlen<br>mati | nents where the mile<br>on or action is require | istone has not been<br>id prior to the milesto | reached. A green<br>ine falling due. | tick | in the Status colum | n indicates all eligibili | ty criteria | are |
|---------------------|------------------------------|------------------------------------------------------|--------------|-------------------|---------------|-------------------------------------------------|------------------------------------------------|--------------------------------------|------|---------------------|---------------------------|-------------|-----|
|                     | Column optio                 | ns and reports                                       |              |                   |               |                                                 |                                                |                                      |      |                     |                           |             |     |
|                     | Status 🚦                     | Learner                                              | ÷            | TC Id             | 1             | Туре :                                          | App Open Date                                  | App Close Date                       | ÷    | Amount              | Claim Status              | Details     |     |
| ۲                   | ×                            |                                                      |              |                   |               | Completion                                      | 10 Apr 2021                                    | 10 Apr 2022                          |      | \$2,125.00          | Awaiting Milestone        | 2           | ^   |
|                     | × .                          |                                                      | 221          |                   |               | Completion                                      | 27 Jun 2022                                    | 27 Jun 2023                          |      | \$2,337.50          | Tasks incomplete          | 2           |     |
|                     | Eligibility R<br>Softcopy of | Eligibility<br>equirement<br>( the Training Plan - E | mpk          | oyer <b>O</b>     | Stat          | us 🜒                                            | Action <b>0</b><br>Fix it <b>4</b>             |                                      |      |                     |                           |             |     |
| ٠                   | ~                            |                                                      |              | 1:                |               | Completion                                      | 29 May 2022                                    | 29 May 2023                          |      | \$2,125.00          | Awaiting Milestone        |             |     |
|                     | × .                          |                                                      | on           | 1:                |               | Completion                                      | 15 Apr 2022                                    | 15 Apr 2023                          |      | \$2,125.00          | Awaiting Milestone        | Ľ           | ~   |
| н                   | < 1                          | 2 <b>F</b> H                                         | 50           | • Items per pag   | e             |                                                 |                                                |                                      |      |                     | 1 - 50 of 7               | 0 items     | 0   |

You will now be on the **Edit Training Plan Uploads** page to submit the signed copy of the training plan.

| Organisation Contracts Incoming Training Contracts                       |    | 🛔 julininilining 🕞 Log out                   |
|--------------------------------------------------------------------------|----|----------------------------------------------|
| Home / Organisation / Training Plan Uploads / Edit Training Plan Uploads | 8  | Employer Ø <sup>6</sup> <sub>6</sub> Profile |
|                                                                          |    |                                              |
| Туре                                                                     |    |                                              |
| Commencement                                                             |    | Contract Information                         |
| Response To Requested Training Plan                                      |    | Contract Parties                             |
| Produced                                                                 |    |                                              |
| Training Plan Requested Date                                             | ~  | N N                                          |
| 24 Jul 2019                                                              |    |                                              |
| Due Date                                                                 | P  | arent/Guardian                               |
| 04 Sep 2019                                                              | Er | mployer                                      |
| Learner Signature Date                                                   |    |                                              |
| 03/09/2019                                                               | w  | /orksite                                     |
| Employer Signature Date                                                  |    |                                              |
| 03/09/2019                                                               |    |                                              |
| PTO Florenteen Boto                                                      | R  | egistered Training Organisation              |
| 03/09/2019                                                               |    |                                              |
|                                                                          | A  | ASN Provider                                 |
| PG Signed Date                                                           | A  |                                              |

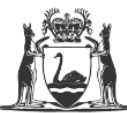

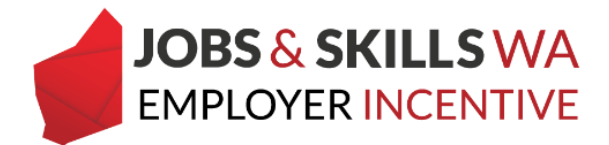

4. Scroll down the page to the upload signed training plan section.

|                                             |                             |         |                      |            |                          |        |    | hand to be     |
|---------------------------------------------|-----------------------------|---------|----------------------|------------|--------------------------|--------|----|----------------|
|                                             | Upload sig                  | ne      | d training           | plan       | 1                        |        |    | Intended Oc    |
| Da la                                       | opioud sig                  | 5110    |                      | pran       | 1                        |        |    | Pathology Coll |
| Prior to uploading the train                | iing plan, please ensure th | at it i | ncludes the followin | g informa  | tion.                    |        |    | Employmen      |
| <ol> <li>the qualification is th</li> </ol> | ie same as stated on traini | ing co  | ntract; and          |            |                          |        |    |                |
| 2. the training plan has                    | been signed by the releva   | int pa  | rties, including:    |            |                          |        |    | Attendance     |
| <ul> <li>apprentice/tra</li> </ul>          | inee; the parent/guardian   | wher    | e applicable; a scho | ol represe | entative if the training | contra | ct | Part-time      |
| is for a school-                            | based apprenticeship or ti  | rainee  | eship;               |            |                          |        |    |                |
| <ul> <li>the employer;</li> </ul>           | and                         |         |                      |            |                          |        |    | Is School Ba   |
| <ul> <li>the registered</li> </ul>          | training organisation (KTC  | η.      |                      |            |                          |        |    | No             |
| Joload Signed Training Pla                  | an •                        |         |                      |            |                          |        |    | ID             |
| shing officer training th                   |                             |         |                      |            |                          |        |    |                |
| Browse                                      |                             |         |                      |            |                          |        |    |                |
|                                             |                             |         |                      |            |                          |        |    |                |
|                                             |                             |         |                      |            |                          |        |    |                |
| Browse                                      |                             |         |                      |            |                          |        |    |                |
|                                             |                             |         |                      |            |                          |        |    |                |
|                                             |                             |         |                      |            |                          |        |    |                |
| Browse                                      |                             |         |                      |            |                          |        |    |                |
|                                             |                             |         |                      |            |                          |        |    |                |
| raining Plan Documents U                    | Uploaded                    |         |                      |            |                          |        |    |                |
|                                             |                             |         |                      |            |                          |        |    |                |
| Document Name                               | Document Size               | :       | Created On           | :          | Modified On              | :      |    |                |
|                                             |                             |         |                      |            |                          |        |    |                |
|                                             |                             |         |                      |            |                          |        | ^  |                |
|                                             |                             |         |                      |            |                          |        |    |                |
|                                             |                             |         |                      |            |                          |        |    |                |
|                                             |                             |         |                      |            |                          |        |    |                |
|                                             | Nor                         | ecord   | s available.         |            |                          |        |    |                |

**Note:** Before uploading, check the training plan has been signed by the RTO, employer, apprentice, parent/guardian and (where applicable) and a school representative if the training contract is for a school-based apprenticeship or traineeship. The training plan must also contain the same qualification as stated on the training contract.

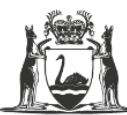

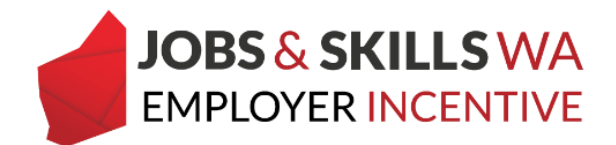

5. Select **Browse** to attach the softcopy of the training plan saved on your computer or device.

|                                                                                                    |                                                                                                    | -                                                                                  |                                          |                                 |
|----------------------------------------------------------------------------------------------------|----------------------------------------------------------------------------------------------------|------------------------------------------------------------------------------------|------------------------------------------|---------------------------------|
| [₀                                                                                                    | Upload sig                                                                                                    | ned training                                                                       | olan                                     | Intended Occ<br>Pathology Colle |
| rior to uploading the training                                                                                                    | g pian, please ensure tha                                                                                        | t it includes the following                                                        | ; information.                           | Employment                      |
| <ol> <li>the qualification is the :</li> <li>the training plan has be         <ul> <li>apprentice/training</li> <li>is for a school-ba</li> </ul> </li> </ol> | same as stated on trainin<br>een signed by the relevan<br>ae; the parent/guardian v<br>sed apprenticeship or tra | g contract; and<br>t parties, including:<br>vhere applicable; a schoo<br>ineeship; | ol representative if the training contra | Attendance T<br>act Part-time   |
| <ul> <li>the employer; an</li> </ul>                                                                                                    | d                                                                                                    | F/                                                                                 |                                          | Is School Bas                   |
| <ul> <li>the registered transition</li> </ul>                                                                                                    | aining organisation (RTO)                                                                                        |                                                                                    |                                          | No                              |
| Pload Signed Training Plan<br>Browse                                                                                                    |                                                                                                    |                                                                                    |                                          | ID                              |
| Browse                                                                                                    |                                                                                                    |                                                                                    |                                          |                                 |
| rannig ran bocanteres op                                                                                                    | ioadeu                                                                                                    |                                                                                    |                                          | _                               |
| Document Name                                                                                                    | Document Size                                                                                                    | E Created On                                                                       | Modified On                              |                                 |
|                                                                                                    |                                                                                                    |                                                                                    |                                          | ^                               |

6. Locate the training plan you wish to upload.

| 🧭 Choose File to Upload                                                                                                    |                                                                                                    | ×                                                |                                 |                                                                                                    |              | 6 |
|----------------------------------------------------------------------------------------------------|----------------------------------------------------------------------------------------------------|--------------------------------------------------|---------------------------------|----------------------------------------------------------------------------------------------------|--------------|---|
| ← → × ↑ ■ > This PC > Desktop v 0                                                                                                    | Search Desktop                                                                                                    | ,ρ                                               | -uploads?url=%2Fhome%2For = 🔒 C | Search                                                                                                    | <i>,</i> 0 - | ଜ |
| Organise - New folder                                                                                                    |                                                                                                    | 0                                                | lew tab                         |                                                                                                    |              |   |
| This PC     Name       3D Objects     It is is instructional video - Unload and sub is is instructional video - Unload and sub is is instructional video - Unload and sub is is instructional video - Unload and sub is is is is is is is is is is is is is | Dete modified<br>6/02/2020 9:00 AM<br>3/09/2019 12:06 PM<br>30/03/2016 12:51 PM<br>25/07/2017 60 7AM<br>4/02/2020 9:41 AM | Type<br>Microso<br>PNG Fil<br>Shortcu<br>Shortcu | ase download the training       | Nominal Term<br>36<br>Intended Occupation<br>Pathology Collector<br>Employment Arrangement<br>Attendance Type<br>Part-time<br>Is School Based?<br>No |              |   |
| File name: v                                                                                                    | All Files (*.*)<br>Open Cancel                                                                                            | ,<br>,                                           |                                 | ID                                                                                                    |              |   |

**Note:** WAAMS will accept attachments in formats including .doc, docx, xls, PDF, JPG. The maximum size of attachments I 15MB per attachment.

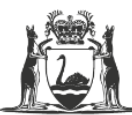

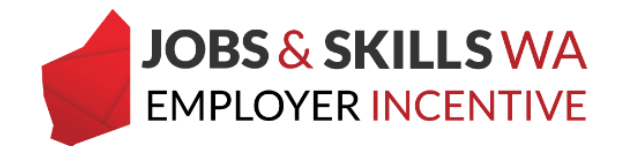

If you attach the wrong document by mistake, just select the **Browse** button next to the document and locate then attach its replacement.

|   | Prior to uploading the training plan, please ensure that it includes the following information.                                                                                                    | Er             |
|---|----------------------------------------------------------------------------------------------------|----------------|
|   | <ol> <li>the qualification is the same as stated on training contract; and</li> <li>the training plan has been signed by the relevant parties, including:         <ul> <li>apprentice/trainee; the parent/guardian where applicable; a school representative if the training contract is for a school-based apprenticeship or traineeship;</li> <li>the employer; and</li> <li>the registered training organisation (RTO).</li> </ul> </li> </ol> | Ai<br>Pa<br>Is |
| 2 | Upload Signed Training Plan •                                                                                                    | ID             |
|   | Browse EIS Instructional video - Upload and submit a training plan.docx                                                                                                    | 11             |
|   | Browse Training Plan Documents Uploaded                                                                                                    |                |
|   | Document Name : Document Size : Created On : Modified On :                                                                                                    |                |
|   | ^                                                                                                    |                |

1. Now all you need to do is select the **Upload** button.

|   | Browse                              |          |               |              |   |                     |   |
|---|-------------------------------------|----------|---------------|--------------|---|---------------------|---|
|   | Browse<br>Training Plan Documents U | ploaded  |               |              |   |                     |   |
| 6 | Document Name                       | Document | t Size        | Created On   | : | Modified On         | ÷ |
|   |                                     |          |               |              |   |                     | ^ |
| ) |                                     |          | No record:    | s available. |   |                     |   |
|   | H 4 0 >                             | H 1      | 0 - items ner | nage         |   | No items to display | ~ |
|   | Upload                              |          | tens per      | hafe         |   | NO REHIS LO UISPIRY | U |

If you require any assistance with WAAMS, please contact Apprenticeship Office on 13 19 54 or email at <u>rai.projects@dtwd.wa.gov.au</u>.

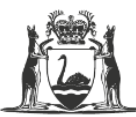

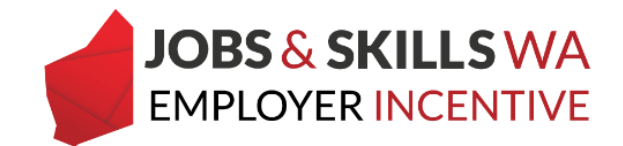

## Loading training plans via Upload Training Plans

Training plans can be uploaded from the **Training Plan Uploads**, providing convenience for employers who need to load multiple training plans.

1. From the WAAMS Portal **home** page, select **Training Plan Uploads** from the menu on the right.

| ſ | Ho     | me / Organisation                                                                        |                        |           |   |                  | 0                                     |                  |   | )      Employer O Profile                                                   |
|---|--------|------------------------------------------------------------------------------------------|------------------------|-----------|---|------------------|---------------------------------------|------------------|---|-----------------------------------------------------------------------------|
| l | Notic  | eboard                                                                                   |                        |           |   |                  |                                       |                  |   | Mu Darmirriane                                                              |
| l | Col    | umn options and reports                                                                  |                        |           |   |                  |                                       |                  |   | × Financial Admin                                                           |
|   | Drag a | column header and drop i                                                                 | it here to group by th | at column |   |                  |                                       |                  |   | Organisation Admin     EIS User     TCC User                                |
|   |        | Subject 🚦                                                                                | Created On4            | Status    | ÷ | Training Contrac | Full Name                             |                  | 1 |                                                                             |
| 0 | œ      | Change of hours for<br>Jacqueline Tan's<br>training contract, ID:                        | 20 Jan 2020            | Received  |   |                  | Jacqueline Tan                        | View contract    | ~ | Organisation<br>Bulk Contract Change<br>Enrolment Evidence Upload           |
|   | æ      | Termination of<br>Bethany Cherokee<br>Theodora Clifford's<br>training contract, ID:<br>2 | 04 Dec 2019            | Received  |   |                  | Bethany Cherokee<br>Theodora Clifford | View contract    |   | Organisation Details<br>Submitted Contract Changes<br>Training Plan Uploads |
|   | œ      | Registration of Eve<br>Mary Hampson's<br>training contract,<br>training contract ID:     | 22 Nov 2019            | Received  |   |                  | Eve Mary Hampson                      | View contract    | ~ |                                                                             |
|   | н      | 4 <b>1</b> F H                                                                           | 50 💌 items p           | er page   |   |                  |                                       | 1 - 8 of 8 items | ø |                                                                             |

2. You are now on the Training Plan Uploads page.

On the training plan uploads page, you will see a list of training contracts:

- With an eligible or notionally eligible employer incentive; and
- Where the training plan copy has not been provided by employer and verified by the Department.

| Home / Organ     | isation T    | i di i | ring Plan Uploads  |      |                                       |                      |        |                  |      |                       |              | @ Em          | ployer (      | C Profi | ile  |
|------------------|--------------|--------|--------------------|------|---------------------------------------|----------------------|--------|------------------|------|-----------------------|--------------|---------------|---------------|---------|------|
| ligible employer | rs are requ  | ire    | d to provide a cop | py c | of the training plan s                | igned by all parties | to th  | e training contr | ract | (employer, apprei     | stice/traine | re and RTO).  |               |         |      |
| aining contract  | ts with an e | olig   | ible or notionally | olig | pible entitlement wh                  | ich have outstand    | ng tra | ining plans will | be   | indicated in the ta   | ble below.   | Once a train  | ing plan is u | ploade  | d, i |
| a change is ma   | de to the t  | rai    | ning contract, the | n ti | he associated trainin                 | ng plan may need t   | o be u | pdated and sig   | theo | f again by all partie | Hs. The upd  | ated training | g plan must   | be      |      |
| ploaded prior to | o the next ( | mil    | estone payment p   | poir | nt, and before a clair                | m application can l  | oe sub | mitted.          |      |                       | even ouserne |               |               |         |      |
| Appren           | tice         | Ŧ      | Туре               | Ŧ    | Qualification                         | RTO notified         | T IS   | Softcopy R       | Ŧ    | Is Softcopy V         | TC Statu     | s <b>T</b>    | Training Co   | nt 1    | r    |
| œ                |              |        | Commencement       |      | MSL40118:<br>Laboratory<br>Techniques | Produced             | N      | 0                |      | No                    | Active       |               | 1             |         | í    |
| œ                |              | v      | Commencement       |      | MSL40118:<br>Laboratory<br>Techniques | Froduced             | N      | 0                |      | No                    | Active       |               | 1             |         |      |
| æ                |              |        | Commencement       |      | MSL40118:<br>Laboratory<br>Techniques | Produced             | N      | 0                |      | No                    | Active       |               | 1             |         |      |
| a                |              |        | Commencement       |      | MSL40118:<br>Laboratory<br>Techniques | Produced             | N      | 0                |      | No                    | Active       |               | 1             |         |      |
| æ                |              |        | Commencement       |      | MSL40118:<br>Laboratory<br>Techniques | Produced             | N      | 0                |      | No                    | Active       |               | 3             |         |      |
|                  |              |        |                    |      | MSL40118                              |                      |        |                  |      | 2017                  |              |               |               |         |      |

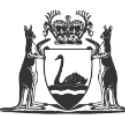

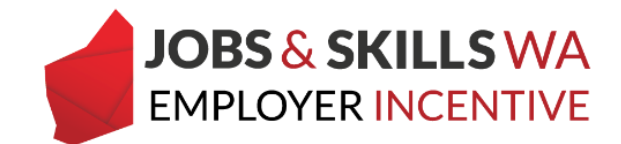

3. You can use the filters on each column to locate a particular apprentice/trainee.

| Oŋ                                                                                                    | ganisation Cont       | racts Incoming     | Training Contracts                    | Employer Ince | ntive           |                  | Belinda Tay    | lor le Log out           |  |  |
|----------------------------------------------------------------------------------------------------|-----------------------|--------------------|---------------------------------------|---------------|-----------------|------------------|----------------|--------------------------|--|--|
| Home                                                                                                    | / Organisation / Trai | ining Plan Uploads |                                       |               | 📕 CU            | INIPATH PATHOLOG | r PTY LTD @ Em | player OS <u>Profile</u> |  |  |
| Eligible employers are required to provide a copy of the training plan signed by all parties to the training contract (employer, apprentice/trainee and RTO).                                                                                                    |                       |                    |                                       |               |                 |                  |                |                          |  |  |
| Training contracts with an eligible or notionally eligible entitlement which have outstanding training plans will be indicated in the table below. Once a training plan is uploaded, it will be assessed by the Apprenticeship Office. Training plans verified by the Apprenticeship Office will no longer appear in this table. |                       |                    |                                       |               |                 |                  |                |                          |  |  |
| If a change is made to the training contract, then the associated training plan may need to be updated and signed again by all parties. The updated training plan must be uploaded prior to the next milestone payment point, and before a claim application can be submitted.                                                   |                       |                    |                                       |               |                 |                  |                |                          |  |  |
|                                                                                                    | Apprentice T          | Гуре Т             | Qualification                         | RTO notified  | Is Softcopy R 🍸 | is Softcopy V 🍸  | TC Status 🕇    | Training Contil          |  |  |
| æ                                                                                                    | hida                  | Commencement       | MSL40118:<br>Laboratory<br>Techniques | Produced      | No              | No               | Active         |                          |  |  |
| æ                                                                                                    |                       | Commencement       | MSL40118:<br>Laboratory<br>Techniques | Produced      | No<br>No        | No               | Active         |                          |  |  |
| æ                                                                                                    | tariaan<br>Tariaan    | Commencement       | MSL40118:<br>Laboratory<br>Techniques | Produced      | No              | No               | Active         |                          |  |  |
| æ                                                                                                    |                       | Commencement       | MSL40118:<br>Laboratory<br>Techniques | Produced      | No              | No               | Active         |                          |  |  |
| œ                                                                                                    | y upone               | Commencement       | MSL40118:<br>Laboratory<br>Techniques | Produced      | No              | No               | Active         | -                        |  |  |
| œ                                                                                                    |                       | Commencement       | MSL40118:<br>Laboratory               | Produced      | No              | No               | Active         |                          |  |  |
| н                                                                                                    | 4 1 Э Н               | 50 💌 tems per pa   | pe                                    |               |                 |                  |                | 1 - 41 of 41 items 🛛 🔿   |  |  |

You can select from a couple of columns to search for the apprentice/trainee, such as **Apprentice** and **Training Contract ID and use filters such as "contains"**.

|      | Apprentice                                       | т Туре Т     | 203 rlication 🔻                       | RTO notified 🝸 | Is Softcopy R 🍸 | Is Softcopy V 🍸 | TC Status | Training Cont <b>T</b> |  |  |  |
|------|--------------------------------------------------|--------------|---------------------------------------|----------------|-----------------|-----------------|-----------|------------------------|--|--|--|
|      |                                                  | contains     | ac gues                               |                |                 |                 |           | ^                      |  |  |  |
| 8    | R                                                | An           | 3                                     | Produced       | No              | No              | Active    |                        |  |  |  |
| æ    |                                                  | And v        | itory                                 | Produced       | No              | No              | Active    | -                      |  |  |  |
|      | dy                                               | is equal to  | • ques                                |                |                 |                 |           |                        |  |  |  |
| ur - | 4                                                | Filter Cle   | ar ques                               | Produced       | NO              | NO              | Active    | -                      |  |  |  |
| œ    |                                                  | Commencement | MSL40118:<br>Laboratory<br>Techniques | Produced       | No              | No              | Active    | :                      |  |  |  |
| æ    | 2                                                | Commencement | MSL40118:<br>Laboratory<br>Techniques | Produced       | No              | No              | Active    | -                      |  |  |  |
|      | Rekhaben                                         |              | MSL40118:                             |                |                 |                 |           | ~                      |  |  |  |
| н    | H 4 1 + H 50 + Items per page 1-41 of 41 Items 🔿 |              |                                       |                |                 |                 |           |                        |  |  |  |

Note: only training contracts **eligible** or **notionally eligible** for the incentive will appear in this grid.

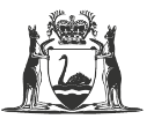

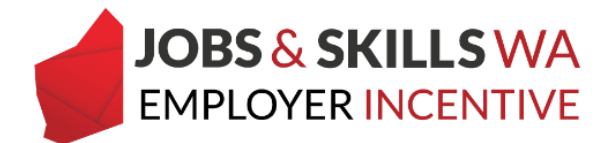

To move through the list, use the **page number buttons** along the bottom to go forward or back through the pages, or use the **items per page** to change the way the list of entitlements display.

| Act                  | Active entitlements                                                                                                    |         |   |       |              |               |                |            |                  |         |   |
|----------------------|----------------------------------------------------------------------------------------------------|---------|---|-------|--------------|---------------|----------------|------------|------------------|---------|---|
| The<br>clain<br>payr | The table below shows incentive milestone payments that have reached a milestone payment point. Payment for training contracts with a green tick in the status column can be<br>claimed by selecting the Details heading and following the prompts. For training contracts with a yellow tick in the status column, outstanding tasks need to be completed before a<br>payment can be claimed. Details of these tasks for each training contract are displayed when you select the corresponding icon in the Details column. |         |   |       |              |               |                |            |                  |         |   |
|                      | Status 🚦                                                                                                    | Learner | ÷ | TC Id | Туре         | App Open Date | App Close Date | Amount     | Claim Status     | Details |   |
| •                    | ~                                                                                                    | E<br>T  |   | 5     | Commencement | 12 Oct 2019   | 12 Oct 2020    | \$2,337.50 | Tasks Incomplete |         | ^ |
|                      | ~                                                                                                    | L.      |   | 1     | Commencement | 10 Oct 2019   | 10 Oct 2020    | \$2,125.00 | Tasks incomplete | Ľ       |   |
| •                    | ~                                                                                                    | c<br>c  |   | 1     | Commencement | 10 Oct 2019   | 10 Oct 2020    | \$2,125.00 | Tasks incomplete | ß       |   |
|                      | × .                                                                                                    | N.      |   | 1     | Commencement | 15 Oct 2019   | 15 Oct 2020    | \$2,125.00 | Tasks incomplete |         |   |
| •                    | × .                                                                                                    | 1       |   | 1     | Commencement | 12 Oct 2019   | 12 Oct 2020    | \$2,337.50 | Tasks Incomplete | 2       |   |
| H<br>Sul<br>The      | Image: Submitted entitlement     Submitted entitlement       The table below displays submitted     10       All     All                                                                                                    |         |   |       |              |               |                |            |                  |         |   |

4. To upload and submit any of the training plans listed here, select the **edit** (pencil) icon to the left of the relevant contract.

| aprosue | a prior to the next in                          | meanorie bekinent bo | int, and benche a claim               | application can be | submittee.      |                 |           |                        |  |  |
|---------|-------------------------------------------------|----------------------|---------------------------------------|--------------------|-----------------|-----------------|-----------|------------------------|--|--|
| -       | Apprentice T                                    | Туре 🝸               | Qualification <b>T</b><br>Techniques  | RTO notified 🍸     | Is Softcopy R 🍸 | Is Softcopy V 🍸 | TC Status | Training Cont <b>Y</b> |  |  |
| œ       | garet                                           | Commencement         | MSL40118:<br>Laboratory<br>Techniques | Produced           | No              | No              | Active    |                        |  |  |
| æ       | •                                               | Commencement         | MSL40118:<br>Laboratory<br>Techniques | Produced           | No              | No              | Active    |                        |  |  |
| œ       | vdy                                             | Commencement         | MSL40118:<br>Laboratory<br>Techniques | Produced           | No              | No              | Active    |                        |  |  |
| æ       |                                                 | Commencement         | MSL40118:<br>Laboratory<br>Techniques | Produced           | No              | No              | Active    |                        |  |  |
| æ       | e                                               | Commencement         | MSL40118:<br>Laboratory<br>Techniques | Produced           | No              | No              | Active    |                        |  |  |
|         |                                                 |                      | MSL40118:                             |                    |                 |                 |           | ~                      |  |  |
| н       | H 4 1 + H 50 + tems per page 1-41 of 41 items 🔿 |                      |                                       |                    |                 |                 |           |                        |  |  |

You are now on the **Edit Training Plan Uploads** page, refer to page 5 for instructions on loading the training plan.

The training plan you uploaded will be assessed by the Apprenticeship Office, **once it has been verified** it will no longer appear in the training plan uploads grid.